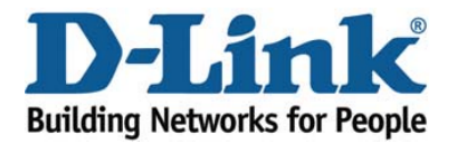

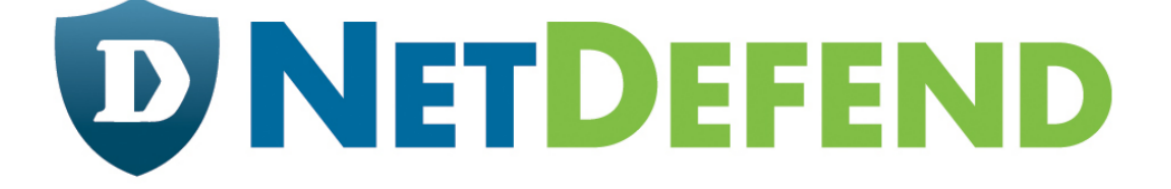

# Configuration examples for the D-Link NetDefend Firewall series

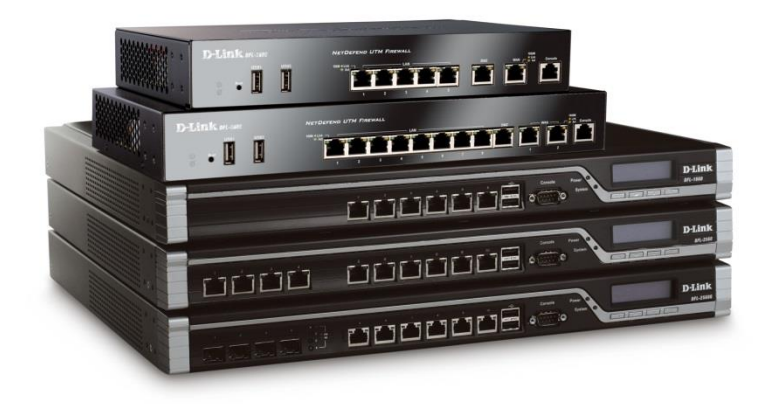

## Setting up two Internet connections with load balancing

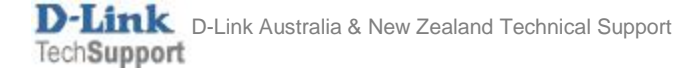

This configuration example is based on the following setup:

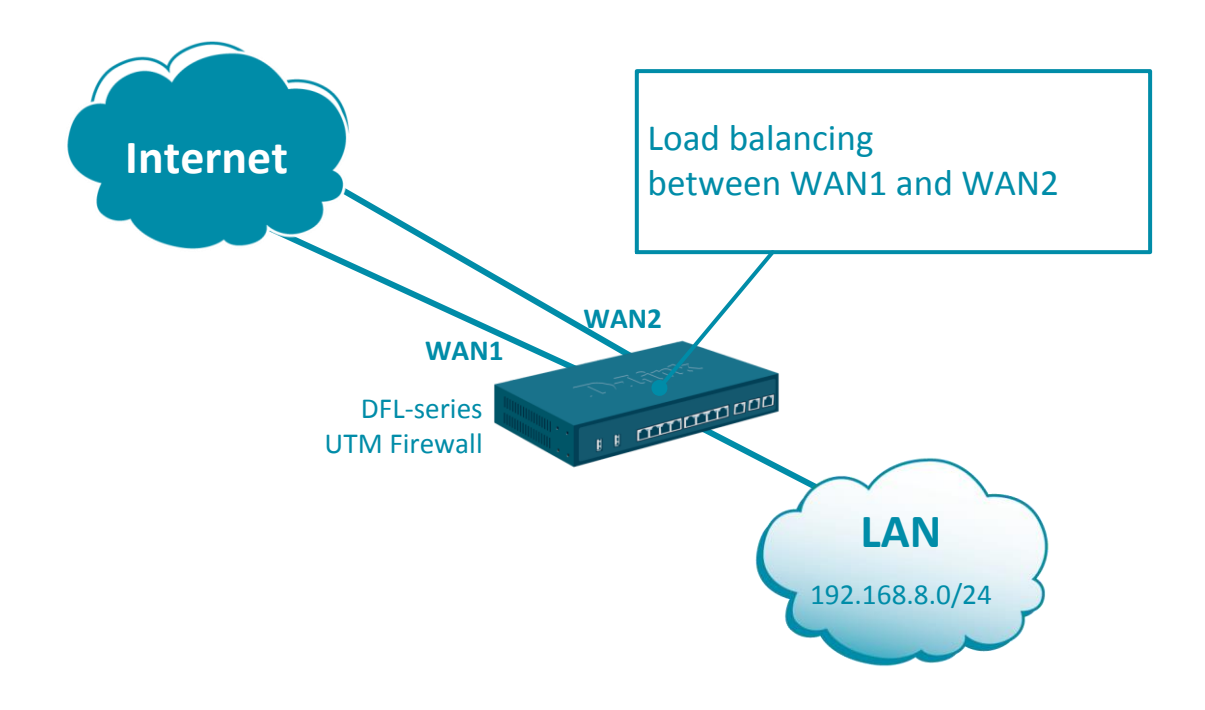

**Step 1.** Log into the firewall. The default access to LAN is via <u>https://192.168.10.1</u>. Default username is "admin" and password is "admin".

**Step 2.** Set your WAN 1 and WAN2 settings as per Internet provider requirements. In our example WAN 1 is set as DHCP client and WAN 2 with static IP address.

| <ul> <li>▼ General</li> <li>Address Book</li> <li>Services</li> <li>ALG</li> <li>Key Ring</li> </ul> | InterfaceAddresses         An address folder can be used to group related address objects for better overview.         + Add       ✓ Edit this object    Filter |            |                  |                    |           |                 |                   |  |
|----------------------------------------------------------------------------------------------------|----------------------------------------------------------------------------------------------------|------------|------------------|--------------------|-----------|-----------------|-------------------|--|
| ▼ Address Pool                                                                                       | # 🍝                                                                                                    | Name       | Address          | User Auth Groups C |           | Commer          | Comments          |  |
| IP Pools                                                                                             | 1                                                                                                    | 🙀 wan1_ip  | 0.0.0.0          |                    |           | IPAddres        | s of interface    |  |
| NAT Pools                                                                                            | 2                                                                                                    | 🥁 wan1net  | 0.0.0.0/0        |                    | WAN1: DH  | ICP             | rk on interfac    |  |
| ▼ VPN Objects                                                                                        | 3                                                                                                    | wap1_gw    | 0.0.0.0          |                    |           | Default o       | ateway for int    |  |
| LDAP                                                                                                 |                                                                                                    | ₩4 wan1_gw | 0.0.0.0          | <u> </u>           |           | Deruditig       | atomay for inter- |  |
| IKE Config Mode Pool                                                                                 | 4                                                                                                    | 4 wan2_ip  | 192.168.120.254  |                    |           | <b>IPAddres</b> | s of interface    |  |
| IKE ID Lists                                                                                         | 5                                                                                                    | 4 wan2net  | 192.168.120.0/24 | $\mathbf{F}$       | WAN2: Sta | atic IP         | rk on interfac    |  |
| IKE Algorithms                                                                                       | 6                                                                                                    | 4 wan2_gw  | 192.168.120.1    |                    |           |                 | _                 |  |

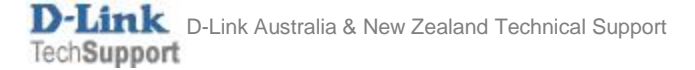

### **Step 3.** Go to Network > Ethernet > and set WAN1 and WAN2 with required IP settings.

Click on Advanced tab. Disable the "Add route..." and "Add default route..." options for WAN1 and WAN2 (otherwise you won't be able to modify the routing settings).

|                                                                                           | Status                 | System                                              | Objects                         | Network                                                   | Polic                                                   | ies                                         |                 |
|-------------------------------------------------------------------------------------------|------------------------|-----------------------------------------------------|---------------------------------|-----------------------------------------------------------|---------------------------------------------------------|---------------------------------------------|-----------------|
| l l                                                                                       | Interfaces an          | d VPN Rout                                          | ng Netw                         | ork Services                                              |                                                         |                                             |                 |
| ▼ Link Layer<br>Ethernet<br>VLAN<br>PPPoE                                                 | Ethern<br>Configure ti | et<br>ne settings for the E                         | thernet adapter                 | s in the system                                           | n.<br>Filter                                            |                                             |                 |
| ARP/Neighbor Discovery  VPN and Tunnels                                                   | # 🔺 Nam                | e IPv4 Addr                                         | e IPv6 Addre                    | Network                                                   | Default Gat                                             | Enable DH                                   |                 |
| IPsec<br>SSL<br>PPTP/I 2TP Servers                                                        | 1 w                    | an1 🙀 wan1_i<br>an2 🦕 wan2_i                        | )                               | ₩an1net                                                   | 🙀 wan1_gw                                               | Yes<br>No                                   |                 |
| General Hard<br>Automatic Route Crea<br>Automatically add com                             | Iware Setting          | gista chaponit in                                   | Routing                         | Advance                                                   | d                                                       |                                             |                 |
| Automatically add                                                                         | a i<br>An Etherr       | net interface rep                                   | resents a log                   | ical endpoir                                              | nt for Ethern                                           | iet traffic.                                |                 |
| Route metric: 100                                                                         | Gen                    | eral Hard                                           | vare Setting                    | s Virtu                                                   | ual Routing                                             | Adva                                        | nced            |
| Automatic Route Creation Automatically add commonly used routes related to this interface |                        |                                                     |                                 |                                                           |                                                         |                                             |                 |
|                                                                                           | Auto                   | omatically add a<br>omatically add a<br>netric: 100 | route for this<br>default route | s interface u<br>e for this inte<br><del>Specifie</del> s | sing the giv<br>erface using<br><del>s the metric</del> | en network.<br>the given de<br>for the auto | efault gateway. |

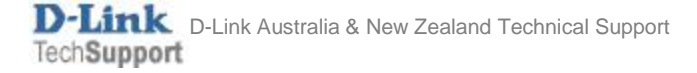

### **Step 4.** Go to Routing > Routing Tables > Main.

Add two routes for all outgoing traffic (all-nets) to go through WAN1 and WAN2.

Make sure you set the same Metric for both routes

| General           | Proxy ARP  | Monitor | General           | Proxy ARP  | Mon |
|-------------------|------------|---------|-------------------|------------|-----|
| Interface:        | wan1       | -       | Interface:        | wan2       | *   |
| Network:          | 4 all-nets | -       | Network:          | 4 all-nets | -   |
| Gateway:          | 🔄 wan1_gw  | -       | Gateway:          | 4 wan2_gw  | -   |
| Local IP address: | (None)     | -       | Local IP address: | (None)     | -   |
| Metric:           | 80         | ±       | Metric:           | 80         | ±   |

| # 🍝 | Туре         | Interface | Network    | Gateway   | L | Metric |
|-----|--------------|-----------|------------|-----------|---|--------|
| 3   | 🖓 Route IPv4 | 🚟 wan2    | 4 all-nets | 4 wan2_gw |   | 80     |
| 4   |              | 🚎 wan1    | 4 all-nets | 🙀 wan1_gw |   | 80     |

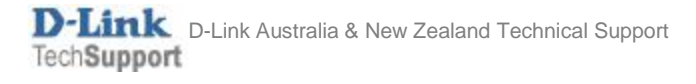

### **Step 5.** Go to Routing > Route Load Balancing > Instances.

Create a new Route Balancing instance. Select "main" as Routing Table. Select "Round Robin" or another as Algorithm.

|                            | Status           | System           | Objects         | Network                                         | Policies              |
|----------------------------|------------------|------------------|-----------------|-------------------------------------------------|-----------------------|
|                            | Interfaces and \ | /PN Ro           | outing N        | etwork Services                                 |                       |
| ▼ Static Routes            |                  |                  |                 |                                                 |                       |
| Routing Tables             | Route B          | alancing         | g Instand       | e                                               |                       |
| Policy-based Routing Rules | A route baland   | cing instance is | s assoicated wi | ith a routingtable and                          | I defines how to make |
| Route Load Balancing       | uso or multiple  |                  | Sumo dostinuti  | 1                                               |                       |
| Instances                  | Routing Tabl     | le: 🔩 main       | -               |                                                 |                       |
| Algorithm Settings         | Algorithm:       | Round Robin      |                 | Specify which algorith<br>balancing the routes. | nm to use when        |
| Dynamic Routing            |                  |                  |                 |                                                 |                       |

The route balancing mechanism will be looking for two matching routes in the routing table "main" and will balance traffic between them:

| # 🍝 |   | Туре         | Interface | Network    | Gateway   | L | Metric |
|-----|---|--------------|-----------|------------|-----------|---|--------|
| ſ   | 3 | € Route IPv4 | 📷 wan2    | 4 all-nets | 4 wan2_gw |   | 80     |
|     | 4 | 🖓 Route IPv4 | 🔤 wan1    | 4 all-nets | 🙀 wan1_gw |   | 80     |

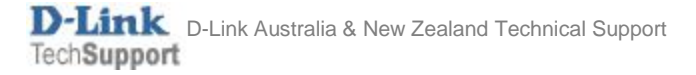

**Step 6.** After the configuration is done, click "Configuration" in main bar and select "Save and Activate". Then click OK to confirm. Wait for 15 sec. You will be automatically redirected to the firewall's LAN IP address.

NOTE: If you do not re-login into the firewall within 30 sec, the configuration is reverted to its previous state. The validation timeout can be adjusted under System > Remote Management > Advanced Settings.

|                                     |                                        | Setup Wizard 🚺 🍄 Configuration 🚺                                                                                                    | Notifications 0 2 admin                        |
|-------------------------------------|----------------------------------------|----------------------------------------------------------------------------------------------------|------------------------------------------------|
| Status                              | System                                 | The configuration has been changed.                                                                                                    |                                                |
| Run-time Information M              |                                        | Save and Activate                                                                                                    |                                                |
|                                     |                                        | View Changes                                                                                                    |                                                |
| Save Co                             | nfigurat                               | Discard changes                                                                                                    |                                                |
| Save and active                     | ate changes n                          |                                                                                                    |                                                |
| Save and Activa                     | ate                                    |                                                                                                    |                                                |
| Are you sure y                      | ou want to save                        | the configuration?                                                                                                    |                                                |
| An administrat<br>revert to its pre | tor needs to log i<br>evious configura | n within 30 seconds to verify the new configuration. Otherwise the unit will assume<br>tion.                                                                             | that you accidentally locked yourself out, and |
| Note: Due to c<br>configuration.    | onfiguration cha<br>You will need to   | nges the currently active user admin (192.168.10.151) will no longer be automatica<br>manually login with an administrator user account to verify the new configuration. | lly logged on after the activation of the new  |
|                                     |                                        |                                                                                                    | OK Cancel                                      |

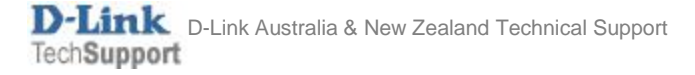